## North Dakota State College of Science Activate Your Electronic Accounts

HOW DO I GET MY STUDENT ID NUMBER (EMPL ID)? This is your official student ID number so save it where you

can retrieve it when needed.

- Go to https://ndscs.edu and click "CampusConnection" near the top of the page.
- 2. Click "Guest."

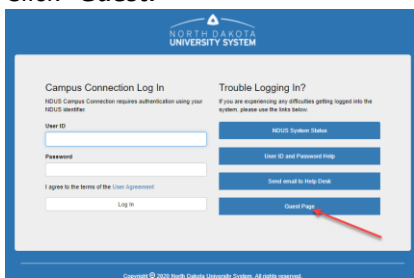

3. Click the "Help Center" tile.

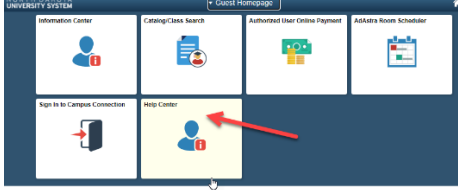

4. Click "Find my EMPLID."

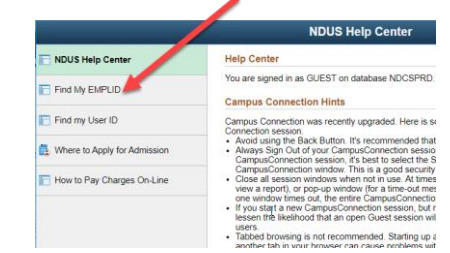

5. Complete the form on the next page (see screen shot below). Note: Your National ID is your Social Security Number. Use the Calendar link to select your birth month, date and year.

|                              | NDUS Help Center                                                                                                    | <b>^</b> |  |  |  |
|------------------------------|----------------------------------------------------------------------------------------------------|----------|--|--|--|
| NDUS Help Center             | What is My EMPLID                                                                                                    |          |  |  |  |
| Find My EMPLID               | Search the database for an EAPLID that matches your Social Security Number (SSN), first<br>and last new and date of thit.<br>If found, you will be shown the EMPLID that is associated with your user profile. You can ther<br>use this information to clamy your account if you have not already done so.<br>Enter Your Profile Internation |          |  |  |  |
| Find my User ID              |                                                                                                    |          |  |  |  |
| Where to Apply for Admission | Submit                                                                                                    |          |  |  |  |
| How to Pay Charges On-Line   | "National ID                                                                                                    |          |  |  |  |
|                              | *First Name                                                                                                    |          |  |  |  |
|                              | Last Name                                                                                                    |          |  |  |  |
|                              | Results                                                                                                    |          |  |  |  |

6. Your EMPLID number should display on the next page. If you have trouble getting your EMPL ID, you may contact NDSCS Distance Education

# CLAIM YOUR UNIVERSITY SYSTEM /CAMPUSCONNECTION ACCOUNT (Setting up User ID and Password for CampusConnection)

This User ID and Password is used to log into *CampusConnection* to check account balances, to pay your bill electronically, and to see your official class schedule and final grades each semester. It is also used to log into *NDSCS Online / Blackboard*.

- 1. Go to http://helpdesk.ndus.edu/ndusaccount.
- 2. Click Claim My Account.
- 3. Click "Claim your NDUS Account" (under the Chancellor's Greeting)
- In the form on the next page enter yoiur EMPLID and Birthdate (mm/dd/yyyy)
- 5. Click *Continue*.
  - a. The screen will display your North Dakota University System UserID (Username) typically in the firstname.lastname format.
- 6. Click Continue.
- 7. Enter and confirm your new password. *NOTE the requirements for the password format listed on the page.*
- 8. Click Save.
- 9. Provide an alternate email or answers to at least 3 of the Authentication Questions (to be used for recovering your password).
- 10. Click Save.

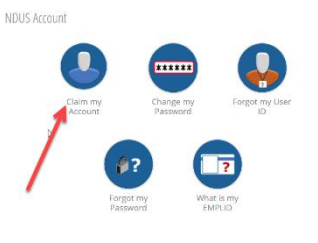

| To confirm your identity, please enter the following information. Your information will be used to<br>and activate your user account.<br>What is my CMM/LDP<br>Be sure to complete the process, or your account will not be activated property.<br>Emplify |      |
|----------------------------------------------------------------------------------------------------|------|
| What is my EMPLID?<br>Be sure to complete the process, or your account will not be activated properly.<br>Emplid:                                                                                                    | loca |
| Be sure to complete the process, or your account will not be activated properly.<br>Emplid*                                                                                                    |      |
| Emplid*                                                                                                    |      |
|                                                                                                    |      |
|                                                                                                    |      |
| Birthdate (mm/dd/yyyy) or Claim Number+                                                                                                    |      |
|                                                                                                    |      |
|                                                                                                    |      |
| Continue 🗭 Cancel 🗙                                                                                                    |      |

## ACCESS YOUR NDSCS EMAIL – REQUIRED FOR COLLEGE COMMUNICATION

NDSCS email addresses are used for communications from the college and courses that use the NDSCS Online system. Students will need to check NDSCS email frequently for communications. You may forward your college email to your personal email through the Settings option in the email system.

- 1. Go to www.ndscs.edu and click "Email" at the top of the page.
  - a. When logging in, your username will be the University System username received when you "Claimed your Account" plus *@ndus.edu* (example - firstname.lastname@ndus.edu).
  - b. Your email password is the same one you created in the previous step.
  - c. Your NDSCS email address is your University System username plus @ndscs.edu.
    - i. Example If your CampusConnection username is Lee.Smith, your NDSCS Email address is lee.smith@ndscs.edu but your email login is lee.smith@ndus.edu.

If you need help accessing your email account, contact the NDSCS IT Service Desk at ndscs.servicedesk@ndscs.edu or call 1-800-342-4325 ext. 3-3333, press prompt #5.

- 2. Optional You may forward your college email to your personal account.
  - a. Go to www.ndscs.edu and click "Email" at the top of the page.
  - b. Log into Email.
  - c. Click the "Settings" (gear icon) in the upper right corner.
  - d. Click "Mail" in the section named "Your app settings."
  - e. On the next page, under Options > Accounts on the left, click "Forwarding."
  - f. Click the "Start forwarding" radio button and enter an email address to receive your college email.
  - g. Click "Save."

#### To change your email password:

- 1. Log into Email with your @ndus.edu username and password.
- 2. Click Settings.
- 3. Click Office 365 (in "Your app settings" list).
- 4. Click Password.
  - -or-
    - 1. Click your name in the upper right corner.
    - 2. Click View Account.
    - 3. Click Security & Privacy (left panel).
    - 4. Click Password.
- 5. Enter the old/current password and then enter your new password.
- 6. Click Submit.

Forgot your password? – Go to https://helpdesk.ndus.edu/ndusaccount and click "I Forgot My NDUS Account Password."

| Microso                     | ft           |  |
|-----------------------------|--------------|--|
| Sign in<br>to continue to O | utlook       |  |
| Email or phon               | e            |  |
| Can't access you            | r account?   |  |
| Sign in with a se           | curity key 🕥 |  |

## NDSCS BLACKBOARD - ONLINE CLASS LOGIN

To log into online classes or campus classes using the Blackboard system, go to www.ndscs.edu and click **NDSCS Online**. You will use your NDUS login and password to log into online classes.

Classes begin the first day of the semester. Log into *NDSCS Online* and click the title of your class on the next page to begin.

| NORTH DAKOTA<br>UNIVERSITY SYSTEM                                                                                                    |                                                                                                    | k O L<br>Login Courses Community                                                                                                    |
|----------------------------------------------------------------------------------------------------|----------------------------------------------------------------------------------------------------|----------------------------------------------------------------------------------------------------|
| Campus Help and Support<br>Bismark State College<br>Datata College Hotherau<br>Datata College Hotherau<br>Datata College Hotherau<br>Have Help State University<br>Lake Teppo State College<br>Have Data State University<br>University of North Cabita<br>View College A North Cabita<br>View College A North Cabita<br>View College | Three important facts to know:<br>1. d you are taking blackboard courses from mores then one ND<br>blownerby optime torolation all of your courses will be in in one place<br>after logging in.<br>2. All Blackboard courses will maintain the look and feel of your home<br>campus.<br>3. Generally, courses will not be available until the first day of each<br>new semester. | NDUS Blackboard<br>Welcome to the North Dakota University System (NDUS) Blackboard<br>System:<br>This system is used by the 11 NDUS Campuses.<br>Community Colleges:<br>Bitmane: State College (BSC)<br>Baketa College at Bitmau (DSD)<br>Later Brights Table College (USC)                                                                                                    |
|                                                                                                    | My Blackboard Login Crunge TecSize Chiph Concest Sectors You are not logged in Please entry you ordenais and click the Lagin busite before UCERVINE                                                                                                    | International adult congress of Solence (PLOSCs)     Willions Mark Congress (PLOSCs)     Rejanal Universities:     Dickinson Salta University (RASU)     Mark Salta University (RASU)     Mark Salta University (RASU)     Valley City Salta University (RASU)     Valley City Salta University (RASU)     Valley City Salta University (RASU)     Valley City Salta University (RASU)     Valley City Salta University (RASU)     Valley City Salta University (RASU)     Valley City Salta University (RASU)     Valley City Salta University (RASU)     Valley City Salta University (RASU)     Valley City (RASU)     Valley City (RASU)     Valley City (RASU) |

NOTE: Classes will not be visible until the first day of the semester or class session. However, students may log in before the semester begins and review the *Blackboard Student Orientation* to become familiar with the online course environment.

### PURCHASING BOOKS FOR ONLINE CLASSES

You can purchase your books for NDSCS classes at http://www.ndscsbookstore.com.

- 1. Click the "**Textbooks**" link at the top of the page.
- 2. Click "Find Books by Course" from the dropdown list.
- 3. Click the term name in "*Term*" box.
- 4. Click the "*Department*" (Subject) for your class. (Ex: BIOL)
- 5. The third box will then list several numbers within that subject area. Choose the one that you need. (You'll see the subject number, the class number you used when registering for the class, and the instructor.)
- 6. Click "Add Selection."
- 7. Repeat these steps for any additional classes you have.
- 8. When all your classes are listed under "Your Current Course List" click "Get Course Materials. Your books will be displayed on the next page.
- 9. Click "*Add to Cart*" by the items you want to order. When all items are selected, click "Shopping Cart" to go to the next page.
- 10. Click "*Continue checkout*" and continue through the pages to complete your purchase.

For help with the Bookstore website, contact the Bookstore at 800-342-4325 ext 3-2125 or 3-2239 or email coleen.thoe@ndscs.edu.

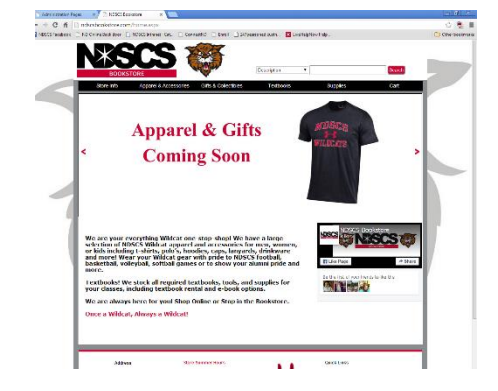

## CLAIM YOUR NDSCS ACCOUNT - ELECTRONIC ID (Optional Step)

This step is required for students to access campus classroom and lab computers or websites like Hoonuit. You may skip this until it is needed.

- 1. Go to apps.ndscs.edu/accounts.
- 2. Click Set up your NDSCS account.
- 3. Fill in the form and click "I Agree."
- 4. Continue through the steps as prompted to create a password and set up email recovery steps.

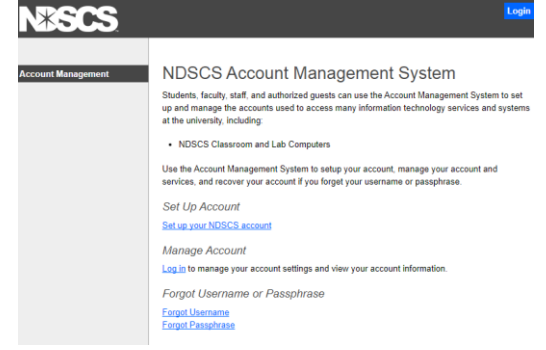